## Pardus 17 için VPN

Terminal açarak aşağıdaki komut ile gerekli paketleri yükleyiniz:

sudo apt-get install openvpn network-manager-openvpn network-manager-openvpn-gnome

https://www.vpnbook.com/freevpn adresindeki Free OpenVPN başlığının altında bulunan Euro1 OpenVPN Certificate Bundle linkine tıklayınız ve dosyayı kaydederek arşivden çıkartınız. Ayrıca tıkladığınız linkin altında bulunan kullanıcı adını ve şifresini not edin.

🥂 Eğer işlemlerden sonra bağlantı sağlayamazsanız Euro2 veya diğer seçenekleri deneyebilirsiniz.

Ekranın sağ alt köşede bulunan ağ simgesine tıklayarak, VPN bağlantısı - Add vpn connection - Import a saved VPN configuration seçin ve oluştur butonuna basın.

Arşivi çıkarttığınız dosyanın bulunduğu dizine girip **tcp443-cert-pem** olan dosyayı seçin. Not almış olduğunuz kullanıcı adını ve parolasını girin **Kaydet** butonuna basın.

Yine ekranın sağ alt köşesindeki ağ bağlantı simgesine basarak VPN Bağlantıları seçeneğinin içerisindeki vpn seçeneğini seçin.

Tarayıcınızın adres satırına http://whatismyipaddress.com adresine girerek nereden bağlandığınızı görebilirsiniz.

- Brother yazıcılar
- Pardus 21 NVIDIA Ekran Kartı Sürücüsü Kurulumu
- GNOME

/!\

- Pardus 21'de OpenVPN Bağlantısı Nasıl Kurulur?
- Pardus 21 Yeni Kullanıcı Oluşturma İşlemleri